## Enter email address for the member for which the allowance is for

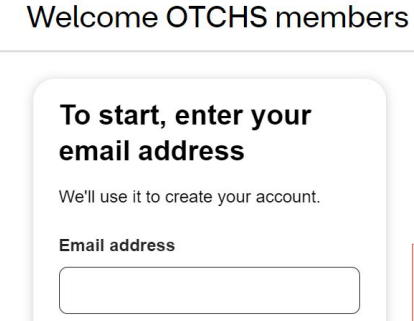

Continue

## OTC Health Solutions How-To Create an Account

Create an account <u>here</u> View catalogs <u>here</u> for further information Creating an account is not needed for in-store purchases

**NOTE:** Each member that has access to the benefit needs their own account.

| 2<br>Enter member<br>information | Welcome OTCHS members                                     |                                                                                                    |                                | ♥aetna                                                                                                    | Logo       |  |
|----------------------------------|-----------------------------------------------------------|----------------------------------------------------------------------------------------------------|--------------------------------|----------------------------------------------------------------------------------------------------|------------|--|
|                                  | First name                                                | NOTE: When entering Member ID,<br>member must include identifier on<br>end of ID. Omit space when<br>entering ID. |                                | PLAN SPONSOR NAME LINE ONE<br>PLAN SPONSOR NAME LINE THO<br>GRP: 111111-011-00101<br>ISSUER (80840) 9140860054<br>TD W1234 56789 | Dental PPO |  |
|                                  | Last name                                                 | Example<br>Member ID + Member Identifier                                                                          | Member ID<br>Member Identifier | DI JENNIFER Q SAMPLE-TESTCARD<br>DI JONATHAN Q SAMPLE-TESTCARD<br>DI CALTLIN Q SAMPLE-TESTCARD<br>DI CALTUN Q SAMPLE-TESTCARD    |            |  |
|                                  | Member ID<br>This number is listed on your insurance card | Jennifer Q:<br>W123456789 <mark>01<br/>Jonathan Q:</mark><br>W123456789 <mark>02</mark>                           |                                | 05 KARA Q SAMPLE-TESTCARD                                                                                                    |            |  |

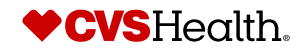